#### Push Order Creation

#### **Definition**

A push order is mass distribution of GM products and materials to GM business partners. In an effort to consolidate shipping and reduce transportation costs, push orders will ship on a weekly basis. If required and approved by General Motors management team, a push order can be shipped independently of the consolidated shipping schedule.

#### Security

The following personnel can request a push order:

- GM Key Stakeholders
- GM Business Owners
- GM Business Owner Representatives: Agencies

#### **Common Buttons and Fields**

- **Back** Opens the previous page
- **Save** Saves information entered into the fields
- Search Starts a search based on the supplied criteria. Search is indicated with a "?" or a Search button.

#### **Login Instructions**

#### • Push Order Creation

- 1. Go to the GM I-Manage Main Menu screen.
- 2. Under the **Orders** category, click the **Push Order Creation** option.

#### GM I-Manage Main Menu Screen

| GEH - Microsoft Internet Explorer                                                                                                    |                                 |   |
|----------------------------------------------------------------------------------------------------|---------------------------------|---|
| ile Ecit Yew Fgynnies Iools Help                                                                                                    |                                 | - |
| GM I-Manage                                                                                                    | Archer<br>Corporate<br>Services |   |
| Nenu                                                                                                    | Charge Paiment Lopout           | _ |
| KEY STAKEHOLDER MA-22                                                                                                    |                                 |   |
| Data Maintenance                                                                                                    |                                 |   |
| Advenced Shipping Kotice (ASN) ten Maintenance<br>Duchoss Partner Waintenance<br>Dichispilan Lick Maintenance<br>Message Waintenance<br>Scrap Nddi cetion |                                 |   |
| Inventory                                                                                                    |                                 |   |
| Inventory By SIUJ<br>Inventory History                                                                                                    |                                 |   |
| Orders                                                                                                    |                                 |   |
| Order Guery<br>Pauls Great Creation                                                                                                    |                                 |   |
| Desument Library                                                                                                    |                                 |   |
| http://gnimanager.ga.archivay.com/gnimanager.ga/action_custom_push_order_page.jsp                                                                         | <ul> <li>Interet</li> </ul>     | 6 |

The Define Push Order screen will open.

| efine Push Order Scr                                   | een          |                   |                |               |                                                |          |
|--------------------------------------------------------|--------------|-------------------|----------------|---------------|------------------------------------------------|----------|
| GEM - Microsoft Internet Explorer                      |              |                   |                |               |                                                | - 3      |
| <u>Eile E</u> dit <u>V</u> iew F <u>a</u> vankes Iools | Неф          |                   |                |               |                                                | 1        |
| GM I-Mana                                              | age          |                   |                |               | Provided by<br>Archer<br>Corporate<br>Services |          |
| Menu                                                   |              |                   |                | Change Po     | maid Legal                                     |          |
|                                                        | KEY STAKEHOL | DER MA-22         |                |               |                                                |          |
| Define Push Order                                      |              |                   |                |               |                                                |          |
| Push Hame:                                             |              |                   | -              |               |                                                |          |
| Contact Name:                                          |              |                   | -              |               |                                                |          |
| Contact E-Mail:                                        |              |                   | -              |               |                                                |          |
| Contact Phone:                                         |              |                   |                |               |                                                |          |
| Owner (EDSNet ID):                                     |              |                   |                |               |                                                |          |
| Cost Center:                                           |              | Upper Cace, No Sp | aces or Dashes |               |                                                |          |
| Job Number:                                            |              |                   |                |               |                                                |          |
| Ship in a Consolidated Box:                            | -            |                   |                |               |                                                |          |
| Second description                                     | Ether        |                   |                |               |                                                |          |
| Requested Earliest Arrival Date:                       | ~            |                   |                |               |                                                |          |
| Requested Latest Arrival Date:                         | •            |                   |                |               |                                                |          |
| -                                                      | OR           |                   |                |               |                                                |          |
| Which One Dox Year:                                    |              |                   |                |               |                                                |          |
|                                                        | 1            |                   |                |               |                                                |          |
| Special Instructions:                                  |              |                   |                |               |                                                |          |
|                                                        |              |                   |                |               |                                                |          |
|                                                        |              |                   | 2000           | 0002200020000 |                                                | <u>.</u> |
| Dane                                                   |              |                   |                |               | intenet                                        |          |

- 3. On the *Define Push Order* screen, complete the following fields:
  - Job Name Name/Title for push order. This title will appear on your billing for services from Archer Corporate Services. This field is limited to 40 characters.
  - **Contact Name** Person who should be contacted to answer questions from Archer Corporate Services.
  - **Contact E-Mail** E-mail address of the above contact name.
  - **Contact Phone** Phone number of the above contact name.
  - **Owner** (EDSNet ID) The EDSNetID for the person being billed for this job. You may access the appropriate EDSNetID by clicking on the search indicator "?" and locating the correct employee name.
  - **Cost Center** The 26 digit account number that will be invoiced for the services performed by Archer Corporate Services.
  - **Job Number** This field will be utilized by Archer Corporate Services to reference your individual job. You do not need to complete this field.
  - Ship in a Consolidated Box Yes or No drop-down field. Allows the user to indicate if this job should be included in the weekly consolidated shipment or if it will ship separately. If indicated to ship separately, additional authorization from GM Management may be needed.

- If **Yes**, complete the following fields:
  - Which One Box Year Indicate the year in which this box is to ship. The system will refresh to populate the appropriate weeks in the weekly dropdown filed.
  - One Box Week Indicate which week within the designated year the consolidated shipment (one box) will be sent. The arrival date will be 1 week to 10 days after the ship date.
- If **No**, complete following fields:
  - Requested Earliest Arrival Date Earliest date the material can arrive
  - Requested Latest Arrival Date Latest date the material can arrive
- **Special Instructions -** Use this field to add any additional comments. This field will be reviewed by the Archer Corporate Services Account Coordinator prior to job set-up. The Account Coordinator will contact the "contact" person for any additional questions or information needed.

After determining your distribution timelines, you will need to indicate the SKU(s) to be shipped with the push order. Use your scroll bar to move to the bottom of the screen. A minimum of one **SKU** with its appropriate disposition must be defined in this section. To add additional SKU's use the scroll bar for the sku field at the far right of the page. Continue to add SKUs until all sku numbers being shipped in this job are added.

| Special hetructors:                                                                                                    |             |            |             |                                                                                                    |
|----------------------------------------------------------------------------------------------------|-------------|------------|-------------|----------------------------------------------------------------------------------------------------|
| KU and Disposition must be c                                                                                                    | lefined     |            |             |                                                                                                    |
| SKU                                                                                                    | Disposition | First Name | Last Name   | Сопралу                                                                                                    |
|                                                                                                    |             |            |             |                                                                                                    |
| 2                                                                                                    |             |            |             | T and the second second s |
| 7                                                                                                    | 27          |            |             |                                                                                                    |
| ?<br>?<br>7                                                                                                    |             |            |             | Г<br>Г                                                                                                    |
| ?           ?           ?           ?           ?                                                                                                    |             |            |             |                                                                                                    |
| P     P     P | e Back      |            | [<br>[<br>[ |                                                                                                    |

Define Push Order Screen – SKU and Disposition Definition Fields

4. In the **SKU** field type in the SKU you wish to add. To search for a specific sku use the **Search** link (indicated with a "?"). This will open the *Stock Number Search* window.

| <b>@</b> ] | GEM - Microsoft               | Internet Explorer          | <u>- 🗆 ×</u> |
|------------|-------------------------------|----------------------------|--------------|
|            | Stock Numb                    | er Search                  |              |
|            | SKU:                          | Enter all or part of a SKU |              |
|            | Select a<br>Stakeholder:      | *A11 <u>-</u>              |              |
|            | Select a<br>Business<br>Unit: | *A11 V                     |              |
|            | SKU Type:                     | *A11                       |              |
|            | Select a<br>Department:       | *A11                       |              |
|            | Select a<br>Vehicle:          | *A11                       |              |
|            | Select a<br>Model Year:       | *A11                       |              |
|            | Description:                  | Description Key Word       |              |
|            |                               | Close Search               |              |

- 5. On the *Stock Number Search* window, complete one or all of the indicated fields. Click the **Search** button.
- 6. The search results will appear at the bottom of the *Stock Number Search* page. Locate the appropriate SKU (you may need to scroll).

| ø | GEM | - Microsoft Internet Ex | plorer              |                      | _ 🗆 🗵       |
|---|-----|-------------------------|---------------------|----------------------|-------------|
| Г |     | Description:            |                     | Description Key Word |             |
|   |     |                         | Close Search        |                      |             |
| L |     | SKU                     | Description         | Se                   | lect 📥      |
|   | 1   | '05SATWRTYSTATE         | WARRANTY STATEMENTS | Sele                 | e <u>ct</u> |
|   | 2   | 00-00-90-002B           | INFO BULLETIN       | Sele                 | e <u>ct</u> |
|   | 3   | 00-01-38-011C           | TECH BULLETIN       | Sele                 | <u>et</u>   |
|   |     | 00.00.10.004            | NEODIATION DITTERN  |                      |             |

Stock Number Search Screen – Search Results

7. Click the **Select** link next to that SKU. The SKU Number will now populate the first **SKU** field on the *Push Order Definition* page.

Stock Number Search Screen

- Click the drop-down arrow to complete the **Disposition** field. This field indicates to Archer Corporate Services what should occur with any remaining material. The screen will refresh when you enter the items disposition. You can select one of the following disposition options:
  - Place in Inventory Make Available on the E-store
  - Place in Inventory Do Not Make Available on the E-store
  - **Return** If this option is chosen, the screen will refresh and address of the owner of that item will populate in the appropriate fields. You may type over this information to change the disposition address if needed. The city and state dropdown will only be available after you have indicated the zip/postal code information.
  - Scrap/Delete Dispose of material once push has been completed.

Define Push Order Screen – SKU and Disposition Definition Fields

| Special Instructions |                                                                                                    |              |             |         |
|----------------------|----------------------------------------------------------------------------------------------------|--------------|-------------|---------|
|                      |                                                                                                    |              |             |         |
| SKU and Disposit     | ion must be defined                                                                                            | These Marcos | Tool Marrie | Francis |
| 01-39-0110           | 7                                                                                                    |              | Last Alane  | Company |
|                      | 7 Jace in Inventory - Bake Available to I-Store                                                                | [            |             |         |
|                      | <ul> <li>7 Disce in Enventory - Do Not Hake Available to 8-Store<br/>Daturn</li> <li>7 Scrap/Delete</li> </ul> | I            | <u> </u>    | -       |

- 8. The following buttons are located at the bottom of the page:
  - Select Ship-To's Use this button to select ship to locations based on:
    - Distribution Lists
    - Subscription Lists
    - Ship To Types: such as Dealers, Wholesalers, ACDelco, etc.
    - Entering known Business Partner ID's
    - Entering addresses manually
  - Upload Order File Allows you to attach a recipient list. This list must be an Excel file or a Text file. Archway will create the required orders from that file however additional charges will apply.
- 9. Click the **Select Ship-To's** button to select where the Push Orders are shipped. The *Push Order Ship-To* screen opens.

| Sh Order Ship-10 Screen<br>IEM - Nicrosoft Internet Explorer                                 | l                               |         | -                               |
|----------------------------------------------------------------------------------------------|---------------------------------|---------|---------------------------------|
| ile <u>E</u> dit View F <u>a</u> vankes Iools <u>H</u> elp                                   |                                 |         |                                 |
| GM I-Manage                                                                                  |                                 |         | Archer<br>Corporate<br>Services |
| (enu                                                                                         |                                 |         | Change Passand Logard           |
| KE                                                                                           | Y STAKEHOLDER MA-22             | 2       |                                 |
| Push Order Ship-To                                                                           |                                 |         |                                 |
| Push Name<br>What distribution list should receive this order<br>- Choose althird apply:     | Example Push 4                  |         |                                 |
| What subconstion should receive this order:                                                  | *None                           |         |                                 |
| Subacriptions laded here                                                                     | e are used to facilitate a push | request |                                 |
| Type of Ship to:                                                                             | Rone 💌                          |         |                                 |
| DEALE                                                                                        | R                               |         |                                 |
| Division<br>Dealer Line:<br>Dealer Function Group<br>DCB or ROC Dealers:<br>Region<br>Galada |                                 |         |                                 |
| WHOLES                                                                                       | ALE                             |         |                                 |
|                                                                                              |                                 |         |                                 |

- 10. On the Push Order Ship-To screen, complete the appropriate fields:
  - What distribution list should receive this order Select from any of your predefined distribution lists.
  - What subscription should receive this order Select from any predetermined subscriptions lists.

| Push Order Ship-T | o Screen – | Distribution | and Subse | cription | Fields |
|-------------------|------------|--------------|-----------|----------|--------|
|-------------------|------------|--------------|-----------|----------|--------|

| GEH - Microsoft Internet Explorer                                                         |                                          |          |
|-------------------------------------------------------------------------------------------|------------------------------------------|----------|
| Elle Eclit View Fig-ontes Iools Help                                                      |                                          | 19 (C)   |
| Push Order Ship-To                                                                        |                                          |          |
| Push Nami<br>What distribution list should receive this order<br>- Choose all that apply. | Sales Let 1<br>Sees Let 2<br>Gales Let 3 |          |
| What subscription should receive this order.                                              | *Boos                                    |          |
| Subscriptions listed here                                                                 | are used to facilitate expush request    |          |
| C) Dane                                                                                   |                                          | internet |

- **Type of Ship to** Allows you to select a business partner group. Options for this field are: Dealer, Wholesale, and SPO.
  - **Dealer** If selected, you will need to complete the following fields:
    - Division: Buick, Cadillac, Hummer, Pontiac, etc.
    - Dealer Line: Light Duty, Medium Duty, Passenger, etc.
    - Dealer Function Group Chose the functional role for the recipient group
    - DCD or RCC Dealers Direct Contact Dealers or RCC Dealers
    - Region: North Central, Southeast, Western, etc.
    - GMMA: Pre-determined geographic areas.
  - Wholesale If selected, you will need to complete the following fields:
    - Field: Marketing, MAT, Parts, etc. Once you have chosen this option the screen will refresh to give you the corresponding Employee Function Roles.
    - Employee Function Role: Dropdown will appear based on the option you chose for the Field dropdown above. Pick the appropriate employee function role for the item(s) you are sending
  - **SPO** If selected, you will need to complete the following fields:
    - SPO Line: Choose from predetermined SPO groupings
    - Mail List: Choose from predetermined mail list groupings.

| Push Order Ship-To Screen - | - Type | of Ship | to fields |
|-----------------------------|--------|---------|-----------|
|-----------------------------|--------|---------|-----------|

| 🚈 GEM - Microsoft Internet Explorer                                                   |                |
|---------------------------------------------------------------------------------------|----------------|
| _ <u>E</u> le <u>E</u> dit <u>V</u> iew F <u>a</u> vorites <u>I</u> ools <u>H</u> elp |                |
| Type of Ship to: None                                                                 | A              |
| DEALER                                                                                |                |
| Division:                                                                             |                |
| Dealer Line                                                                           |                |
| Dealer Function Group.                                                                |                |
| Region:                                                                               |                |
| GMMA                                                                                  |                |
| WHOLESALE                                                                             |                |
| Field                                                                                 |                |
| Employee Function Role:                                                               |                |
| SPO /AC Delco                                                                         |                |
| SPO Line:                                                                             |                |
| Mail List:                                                                            |                |
|                                                                                       | -              |
| C Done                                                                                | 📄 📄 👘 Internet |

- **Business Partner IDs (Comma Delimited)** In this area you can enter specific business partner ID's. Each business partner ID must be separated by a comma. You can enter up to 300 Business Partner ID's.
- Attention Select what dealership unit the items should be forwarded to
  - Body Shop
  - Business Office
  - Finance / Insurance
  - Parts
  - Sales
  - Service
  - Used / Preowned
- **Number of Ship-To's for this screen** Automatic field that calculates the number of recipients defined to receive the specified item(s).
- **Total Number of Ship-To's Selected** Automatic field that calculates the Total Number of Ship-To's selected for all defined recipients for this push order.
- Click to manually enter additional addresses Button that accesses an additional screen where you can many manually enter additional addresses.
- > Note: any addresses added manually will not be consolidated into the One Box.

| - Microsoft Internet Explorer                                                       |        |  |
|-------------------------------------------------------------------------------------|--------|--|
| Edit View Fizvontes Iools Help                                                      |        |  |
| Business Farther Ds. (Commo Delinited):                                             | H<br>X |  |
| Attention  Number of Ship-To's for this screen: Total Render of Ship-To's Selected: |        |  |
| Click to Manually Enter Additional Addresses                                        | 7.4    |  |
|                                                                                     |        |  |

- Item Fields Displays the list of the SKUs set up on the previous screen that will be shipped to the defined recipients. These fields will aid you in determining the quantity of each item you will need to ship to all recipient groups and the quantity of inventory you have available to complete this push order.
  - SKU Displays the SKU number
  - Fixed Quantity Enter the quantity of that item that should be shipped to the defined recipient group.
  - Subscription You can chose to ship to a predetermined subscription list. Use the dropdown arrow to display all subscription lists available. Click on the appropriate subscription list.
  - Mail List You can chose to ship to a predetermined mail list; Catalog or Warranty
  - Qty for this screen Automatic field
  - Total Qty for this push Automatic field displaying the number of items required for this push order.
  - Quantity Available Automatic field displaying the sku quantity currently available in inventory at Archer Corporate Services.
  - Quantity Remaining Automatic field displaying the sku quantity remaining after reserving items for your defined recipient group.

| Push | Order | Ship-To | Screen – | Items | Fields |
|------|-------|---------|----------|-------|--------|
|      |       |         |          |       |        |

| Click to        | Managalka Endor #    | difficul februare         | -          |                         |                            |                       |                       |
|-----------------|----------------------|---------------------------|------------|-------------------------|----------------------------|-----------------------|-----------------------|
| - CHICH GO      | manually care a      |                           | Char Base  |                         |                            |                       |                       |
| India manuolity | el apreciatorios peo | YILLICE BE CONSCILATED IN | One box    |                         |                            |                       |                       |
|                 |                      |                           |            |                         | 1/1-1-1 /                  |                       |                       |
| SKU             | Fixed Qty            | Sukseriytia               | n Muillárt | Qiy for this<br>screen. | Total Qiy for this<br>push | Quantity<br>trailable | Quantity<br>Remaining |

#### • Button choices

- **Save** Saves your current information and returns you to a blank *Push Order Ship-To* screen so you can add additional recipient groups. You must click **Save** prior to Completing and Sending.
- See Summary Provides a summary screen detailing all your orders.
- See Details Provides detailed information on each ship to recipient.
- **Complete and Send** Forwards the information to Archer Corporate Services for review and shipment. **You must click "Save and Add More" prior to Completing and Sending.** You will be returned to the Main Menu screen.
- **Exit** Closes screen, but does not save.

Push Order Ship-To Screen – Button Choices

| Click to     | Manually Enter Addition | nal Addresses                                   |           |                         |                            |                       |                       |
|--------------|-------------------------|-------------------------------------------------|-----------|-------------------------|----------------------------|-----------------------|-----------------------|
| setu         | Fixed Qty               | se consonaerecifito a Cite Bito<br>Subscription | Mail List | Qty for this<br>streen. | Total Qry for this<br>puch | Quantity<br>Available | Quantity<br>Bemaladag |
| 0-01-38-011C |                         |                                                 | 3         |                         |                            | 0                     |                       |